- It is currently Wed Mar 14, 2012 1:57 pm
- Login

## 360 Cities Forum

THE FORUM IS NOW CLOSED! Please ask all new questions in the new forum.

- Board index
- FAQ
- The team
- Print view

## Vertical Alignment of Panoramas with PTGui

## Forum overview

This forum is closed. If you need help, please go to the "360Cities Community" Google Group instead :-) https://groups.google.com/forum/?fromgr ... /360cities Topic locked 4 posts • Page **1** of **1** 

Vertical Alignment of Panoramas with PTGui (#p1436)

by WillyKaemena » Wed Apr 22, 2009 2:37 pm

Some of the 360cities photographers have sometimes some problems with the correct vertical alignment of the panorama: To make this task clear and easy I would like to explain the process with a sample panorama and the corresponding screen shots. Reason for not perfect vertical alignment is a not vertically aligned tripod/monopod. But don't worry about it, you can take the shots for a panorama at any angle of the tripod /monopod as long as you maintain this angle during the whole round of the shots for that panorama. The correct vertical alignment can be easily achieved within PTgui.

1. Stitch and optimize the panorama as usual. Don't worry about the wrong vertical alignment at this stage.

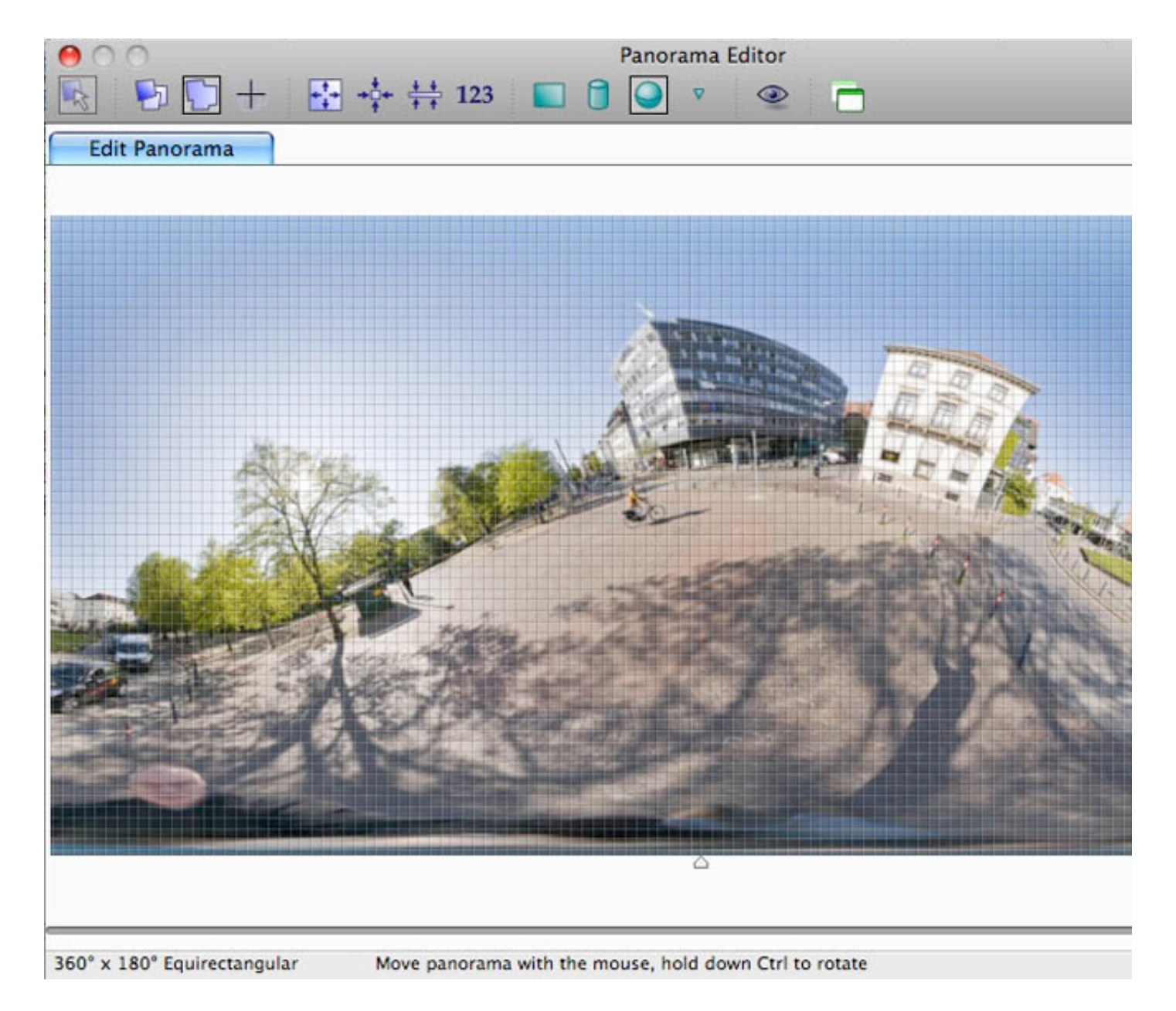

2. Go to the control points Tab and choose an image with a clear visible vertical line, like a building corner which you could assume to be vertical. Set manually a control point on this corner like in the next screen shot. I have chosen the left corner of the white building

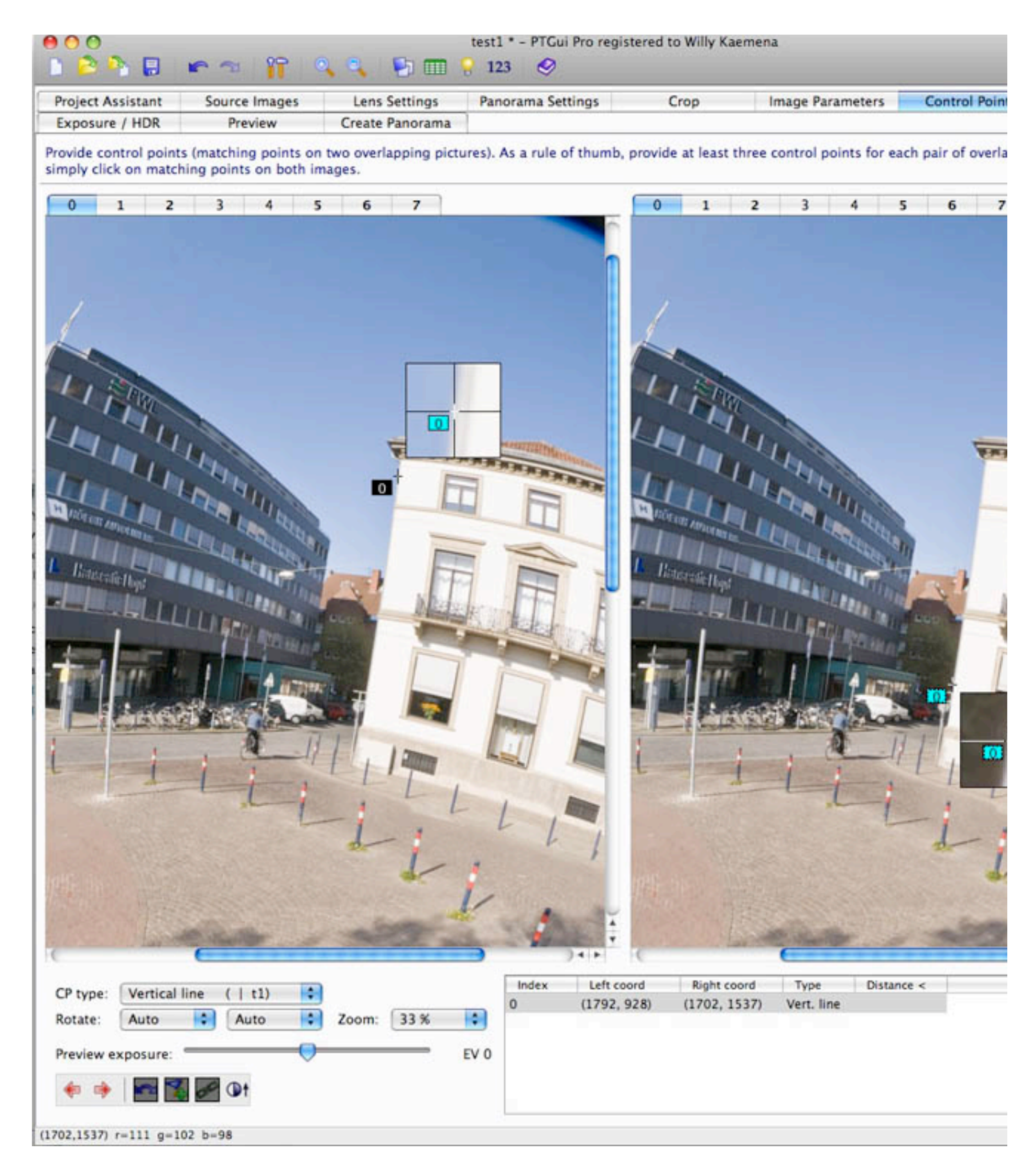

3. Then go to the Optimizer Tab and tick the Pitch and Roll of that image where you have set the vertical control points. (in this case Image 0) and click the Run Optimizer button.

| Project Assistant       | Source Image        | s       | Lens S                | ettings | Pan         | orama Settings      | Crop            | Image Parameters |
|-------------------------|---------------------|---------|-----------------------|---------|-------------|---------------------|-----------------|------------------|
| Optimizer               | Exposure / HDR Prev |         | eview Create Panorama |         |             |                     |                 |                  |
| The Optimizer will adju | ist the image a     | nd lens | paramet               | ers unt | il the cont | rol points match as | closely as poss | ible.            |
| << Simple               |                     |         |                       |         |             |                     |                 |                  |
| Optimize globally:      | Optimize p          | er imag | e:                    | Lin     | k roll 📃    | Link pitch          |                 |                  |
| Field of View           |                     | Yaw     | Pitch                 | Roll    | Viewpoir    | it                  |                 |                  |
| 🗹 a (lens distortion)   | Image 0             | 8       | ۲                     | 2       | 8           | 3                   |                 |                  |
| d (lens distortion)     | Image 1             | ۲       | ۲                     | ۲       | 8           |                     |                 |                  |
| c (lens distortion)     | Image 2             | ۲       | ۲                     | ۲       | 8           |                     |                 |                  |
| Horizontal shift        | Image 3             | ۲       | ۲                     | ۲       | 8           |                     |                 |                  |
| Vertical shift          | Image 4             | ۲       | ۲                     | ۲       | 8           |                     |                 |                  |
|                         | Image 5             | ۲       | ۲                     | ۲       | 8           |                     |                 |                  |
| Horizontal shear        | Image 6             | ۲       | ۲                     | ۲       | 8           |                     |                 |                  |
| Vertical shear          | Image 7             |         | ۲                     | 2       |             |                     |                 |                  |
|                         |                     |         |                       |         |             |                     |                 |                  |
|                         |                     |         |                       |         |             |                     |                 |                  |
|                         |                     |         |                       |         |             |                     |                 |                  |
|                         | •t                  |         | -                     |         |             |                     |                 |                  |

You will get the same optimization values but your panorama editor window will show immediately the changes.

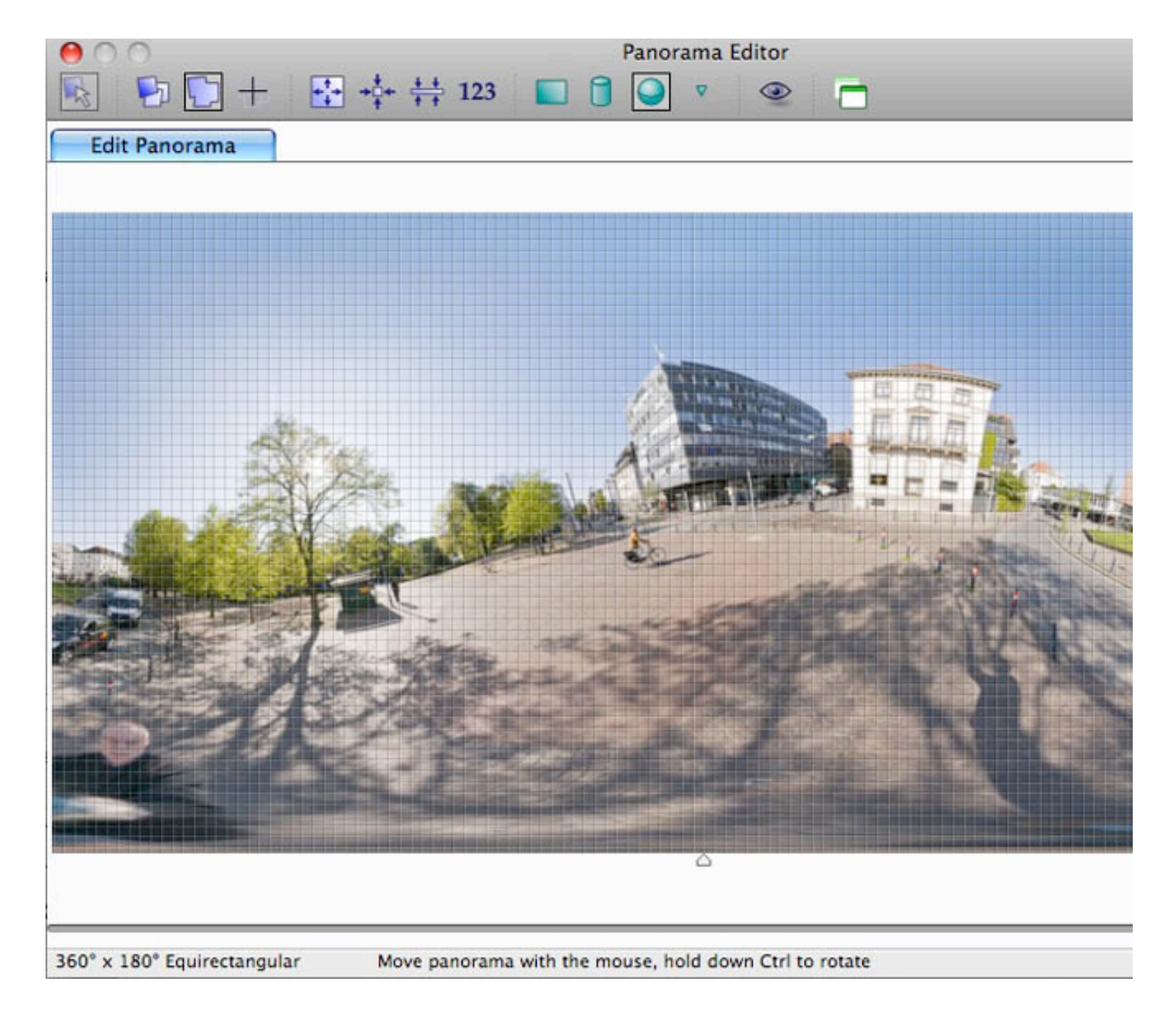

Now you can see that the aligned building corner is vertical, but unfortunately the whole panorama is still not vertically aligned. This happens sometimes and depends on which corner you have chosen by chance. In this case it is necessary to make a second alignment. Go back to the Control Points Tab and choose another second vertical line for the alignment process.

|                                              | P ~ 12 (                                                                                                    | test1 * - PTGu                                 | i Pro registered to Willy                  | / Kaemena               |                  |
|----------------------------------------------|----------------------------------------------------------------------------------------------------|------------------------------------------------|--------------------------------------------|-------------------------|------------------|
| Project Assistant<br>Control Points          | Source Images<br>Optimizer                                                                                                    | Lens Settings<br>Exposure / HDR                | Panorama Settings<br>Preview               | Crop<br>Create Panorama | Image Parar      |
| Provide control point<br>overlapping images. | ts (matching points on<br>It's easy: simply click                                                                                                    | two overlapping picto<br>on matching points or | ures). As a rule of thum<br>1 both images. | b, provide at least th  | ree control poir |
| overlapping images.                          | It's easy: simply click of the sease of the sease of the | 6 7                                            | Index Left 0 (2143)                        | 2 3                     | 4 5              |
| (1621 2938) r=87 g=84                        | h=85                                                                                                    |                                                |                                            |                         |                  |

Run the optimizer as before with the same pitch and roll settings as before ( in our case Roll and Pitch on image 0 !!) and you will see in the Editor window immediately the perfectly aligned panorama.

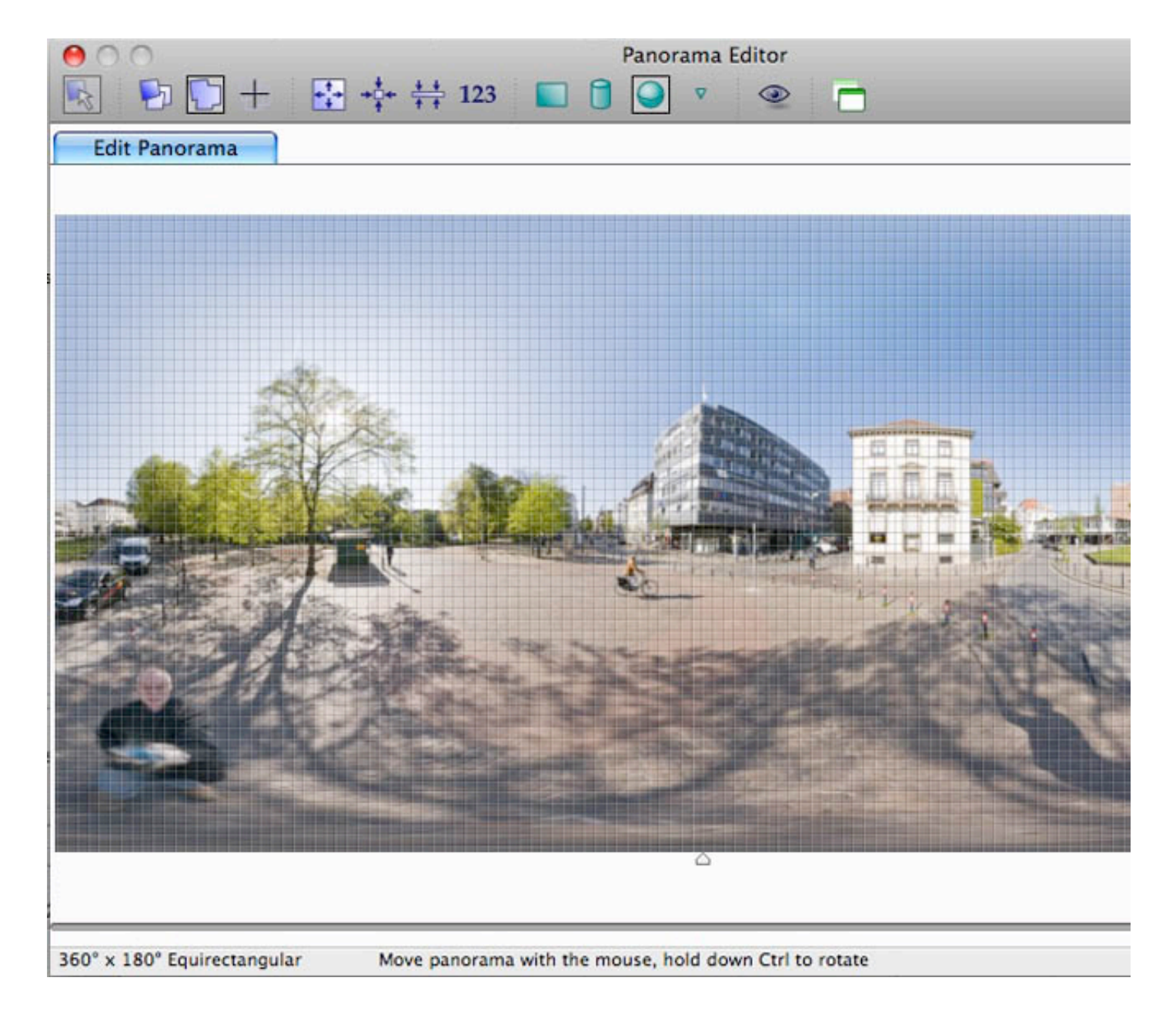

HINT: by moving the little triangle at the bottom of the editor window you can display a grid which comes handy to check the vertical alignment of a panorama.

Last edited by <u>WillyKaemena (./memberlist.php?mode=viewprofile&u=78)</u> on Wed Apr 22, 2009 6:26 pm, edited 1 time in total. Top

Re: Vertical Alignment of Panoramas with PTGui (#p1440) by vincen-pujol » Wed Apr 22, 2009 3:30 pm

clear and efficient, great ;)

Тор

Re: Vertical Alignment of Panoramas with PTGui (#p1446) by Jeffrey Martin » Wed Apr 22, 2009 4:12 pm yes, great job Willy, thank you!

I'll be sending this link, any time I see a non-level pano on 360cities ;)

Тор

Re: Vertical Alignment of Equirectangular with PTGui (#p1459)

by WillyKaemena » Tue Apr 28, 2009 12:26 pm

If you have already stitched and edited you panorama and now found out that the final version of your equirectangular image has not properly aligned vertical lines, then you can work also on the already finished version of your panorama with PTgui !! Here how it works. Load your equirectangular image into a new PTgui project.

| 🗅 🖻 🎙 🖪           | r 🕾 📅 🤇              | 🔍 🔍 🔛 🥅              | 💡 123 🛛 🔗         |         |
|-------------------|----------------------|----------------------|-------------------|---------|
| Project Assistant | Source Images        | Lens Settings        | Panorama Settings | Crop    |
| Image Parameters  | Control Points       | Optimizer            | Exposure / HDR    | Preview |
| Create Panorama   |                      |                      |                   |         |
| 1. Load images.   |                      |                      |                   |         |
|                   |                      |                      |                   |         |
| Camera / le       | ns parameters        | m camera if availabl | e)                |         |
|                   | Fauirestan           | aular                | e)                |         |
| Lens type         | Equirectan           | guiar                |                   |         |
| Hor. Field        | of View: 360         | •                    |                   |         |
|                   |                      |                      |                   |         |
| 2. Align images   |                      |                      |                   |         |
| Control p         | oint assistant) (Ali | gn panorama) ( (     | Optimize          |         |
| 3. Create panoran | 1a)                  |                      |                   |         |
|                   |                      |                      |                   |         |
|                   |                      |                      |                   |         |
|                   |                      |                      |                   |         |
|                   |                      |                      |                   |         |
|                   |                      |                      |                   |         |
|                   |                      |                      |                   |         |

important set in the lens settings tab all values on 0 (zero) and the horizontal FOV on 360

| nage Parameters Control Points Optimizer Exposure / HDR Predict   Create Panorama Ereate Panorama   ter the parameters of your lens. If you don't know what type of lens you have, you should proba   ake a good guess of the Focal Length or Field of View value.   ns type: Equirectangular Cans database   prizontal Field of View: 360 °   vdvanced More description More description   Lens correction parameters: Image shift: Image shear:   a: 0 pixels hor. (g): 0   b: 0 vert (e): 0 pixels vert (t): 0   C: 0 0 pixels vert (t): 0 0   Use individual parameters for: Image 0 Image 0 Image 0 Image 0                                                                                                    | roject             | Assistant                  | Source I                      | mages                         | Lens Settings                           | Panor      | rama Settings | s Crop          |
|----------------------------------------------------------------------------------------------------|--------------------|----------------------------|-------------------------------|-------------------------------|-----------------------------------------|------------|---------------|-----------------|
| reate Panorama ter the parameters of your lens. If you don't know what type of lens you have, you should proba ter the parameters of the Focal Length or Field of View value. Ins type: Equirectangular Equirectangular Cens database EXIF Image shear: Iters correction parameters: Image shift: Image shear: Image shear: Image sh | nage P             | arameters                  | Control                       | Points                        | Optimizer                               | Exp        | osure / HDR   | Preview         |
| ter the parameters of your lens. If you don't know what type of lens you have, you should probable a good guess of the Focal Length or Field of View value.<br>Ins type: Equirectangular Clens database EXIF<br>rizontal Field of View: 360 °<br>dvanced<br>Lens correction parameters: Image shift: Image shear:<br>a: 0 hor. (d): 0 pixels hor. (g): 0<br>b: 0 vert (e): 0 pixels vert (t): 0<br>c: 0<br>Use individual parameters for:<br>Lens Shift Shear<br>Image 0 • •                                                                                                    | reate              | Panorama                   |                               |                               |                                         |            |               |                 |
| ns type: Equirectangular Canada Lens database EXIF<br>a: 0 hor. (d): 0 pixels hor. (g): 0<br>b: 0 vert (e): 0 pixels vert (t): 0<br>c: 0 Use individual parameters for:<br>Lens Shift Shear                                                                                                    | ter the<br>ike a g | e parameters<br>good guess | s of your len<br>of the Focal | s. If you don<br>Length or Fi | 't know what type<br>eld of View value. | of lens yo | ou have, you  | should probably |
| Advanced          Lens correction parameters:       Image shift:       Image shear:         a:       0       pixels       hor. (g):       0         b:       0       pixels       vert (e):       0       pixels       vert (t):       0         c:       0       vert (e):       0       pixels       vert (t):       0       vert (t):       0         Use individual parameters for:       Image 0       Image 0       Image                                                                                                    | ns typ             | e:                         | Equir                         | ectangular                    | :                                       | ens datab  | ase) (E       | XIF             |
| Lens correction parameters:       Image shift:       Image shear:         a:       0       pixels       hor. (g):       0         b:       0       vert (e):       0       pixels       vert (t):       0         c:       0       vert (e):       0       pixels       vert (t):       0         Use individual parameters for:       Image 0       Image 0       Image 0       Image 0       Image 0                                                                                                    | rizont             | al Field of V              | /iew: 360                     | 0                             |                                         |            |               |                 |
| a:       0       hor. (d):       0       pixels       hor. (g):       0         b:       0       vert (e):       0       pixels       vert (t):       0         c:       0       vert (e):       0       pixels       vert (t):       0         Use individual parameters for:       Lens       Shift       Shear         Image 0       Image       Image       Image       Image                                                                                                    | Lens               | correction p               | arameters:                    | Image sh                      | ift:                                    |            | Image she     | ar:             |
| b:       0       pixels       vert (t):       0         c:       0       0       0       0         Use individual parameters for:             Image 0       •       •       •                                                                                                    | a:                 | 0                          |                               | hor. (d):                     | 0                                       | pixels     | hor. (g):     | 0               |
| c: 0<br>Use individual parameters for:<br>Lens Shift Shear<br>Image 0                                                                                                    | b:                 | 0                          |                               | vert (e):                     | 0                                       | pixels     | vert (t):     | 0               |
| Use individual parameters for:<br>Lens Shift Shear<br>Image 0                                                                                                    | C:                 | 0                          |                               |                               |                                         |            |               |                 |
| Lens Shift Shear<br>Image 0 🔲 🗎 🗎                                                                                                    | Use in             | dividual par               | ameters for:                  |                               |                                         |            |               |                 |
| Image 0                                                                                                    | 1                  | Lens                       | s Shift                       | Shear                         |                                         |            |               |                 |
|                                                                                                    | Imag               | ge O 🛛 🗇                   | 8                             | 8                             |                                         |            |               |                 |
|                                                                                                    |                    |                            |                               |                               |                                         |            |               |                 |

Now define some vertical control points

| Project Assistant | Source Images           | Lens Settings        | Parlorania Se  | congo                     | crop                       | Imag |
|-------------------|-------------------------|----------------------|----------------|---------------------------|----------------------------|------|
| Control Points    | Optimizer               | Exposure / HDR       | Preview        | Creat                     | e Panorama                 |      |
| o                 | It's easy: simply click | on matching points o | n both images. |                           |                            |      |
|                   |                         |                      |                |                           |                            |      |
| CP type: Vertical |                         |                      | Index >        | Left coord<br>(1925, 351) | Right coord<br>(1877, 535) |      |

(1809,897) r=135 g=120 b=113

Now go to the optimizer tab and run the optimizer.

|                        | Source Image                   | s                  | Lens S       | Settings  | Panor        | ama Settings | Crop                   | Image |
|------------------------|--------------------------------|--------------------|--------------|-----------|--------------|--------------|------------------------|-------|
| Control Points         | Optimizer                      |                    | Exposu       | re / HD   | R            | Preview      | Create Panorama        |       |
| he Optimizer will adju | st the image an<br>Optimize pe | nd lens<br>er imag | parame<br>e: | ters unti | l the contro | nk pitch     | as closely as possible | 2.    |
| Field of View          |                                | Yaw                | Pitch        | Roll      | Viewpoint    |              |                        |       |
| a (lens distortion)    | Image 0                        | 8                  | ۲            | M         | 8            |              |                        |       |
| b (lens distortion)    |                                |                    |              |           |              |              |                        |       |
| c (lens distortion)    |                                |                    |              |           |              |              |                        |       |
| Horizontal shift       |                                |                    |              |           |              |              |                        |       |
| Vertical shift         |                                |                    |              |           |              |              |                        |       |
| Vortical choar         |                                |                    |              |           |              |              |                        |       |
| vertical shear         |                                |                    |              |           |              |              |                        |       |
|                        |                                |                    |              |           |              |              |                        |       |
|                        |                                |                    |              |           |              |              |                        |       |
|                        |                                |                    |              |           |              |              |                        |       |
|                        |                                |                    |              |           |              |              |                        |       |
|                        |                                |                    |              |           |              |              |                        |       |
|                        |                                |                    |              |           |              |              |                        |       |
|                        |                                |                    |              |           |              |              |                        |       |
|                        | - 0                            |                    |              |           |              |              |                        |       |

now the panorama is perfectly aligned !! go to Create Panorama tab and create a new equirectangular. DONE :shock: :lol:

| Image: Constraint of the second second se | Panorama Editor<br>+‡+ ++ 123                          |  |
|----------------------------------------------------------------------------------------------------|--------------------------------------------------------|--|
|                                                                                                    | <image/>                                               |  |
| 360° x 180° Equirectangular                                                                                                    | Move panorama with the mouse, hold down Ctrl to rotate |  |

|  | Display posts from previous: | All posts 💠 | Sort by Post time 🛊 Ascending 🛊 Go |
|--|------------------------------|-------------|------------------------------------|
|--|------------------------------|-------------|------------------------------------|

## Topic locked 4 posts • Page **1** of **1**

Return to Panoramic Photography HOW-TOs

Jump to: Board index > THIS FORUM IS NOW CLOSED, PLEASE USE OUR GOOGLE GROUP FOR NEW POSTS > Closed Forums > Panoramic Photography HOW-TOs Powered by phpBB © 2000, 2002, 2005, 2007 phpBB Group. Style *we\_clearblue* created by weeb.